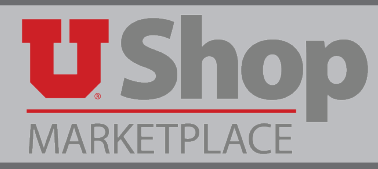

A GFA approver is required to approve any invoice greater than or equal to \$50,000.00. GFA Approval is also required if "Hold for Invoice Approval" is selected in the Billing Options when placing the order.

1. The GFA approvers will receive an email notification to inform them of the need to approve an invoice.

Details about the order are provided in the email, including the:

- 1. Activity or project number,
- 2. Invoice number,
- 3. Invoice amount,
- 4. PO number, and
- 5. Product Description.

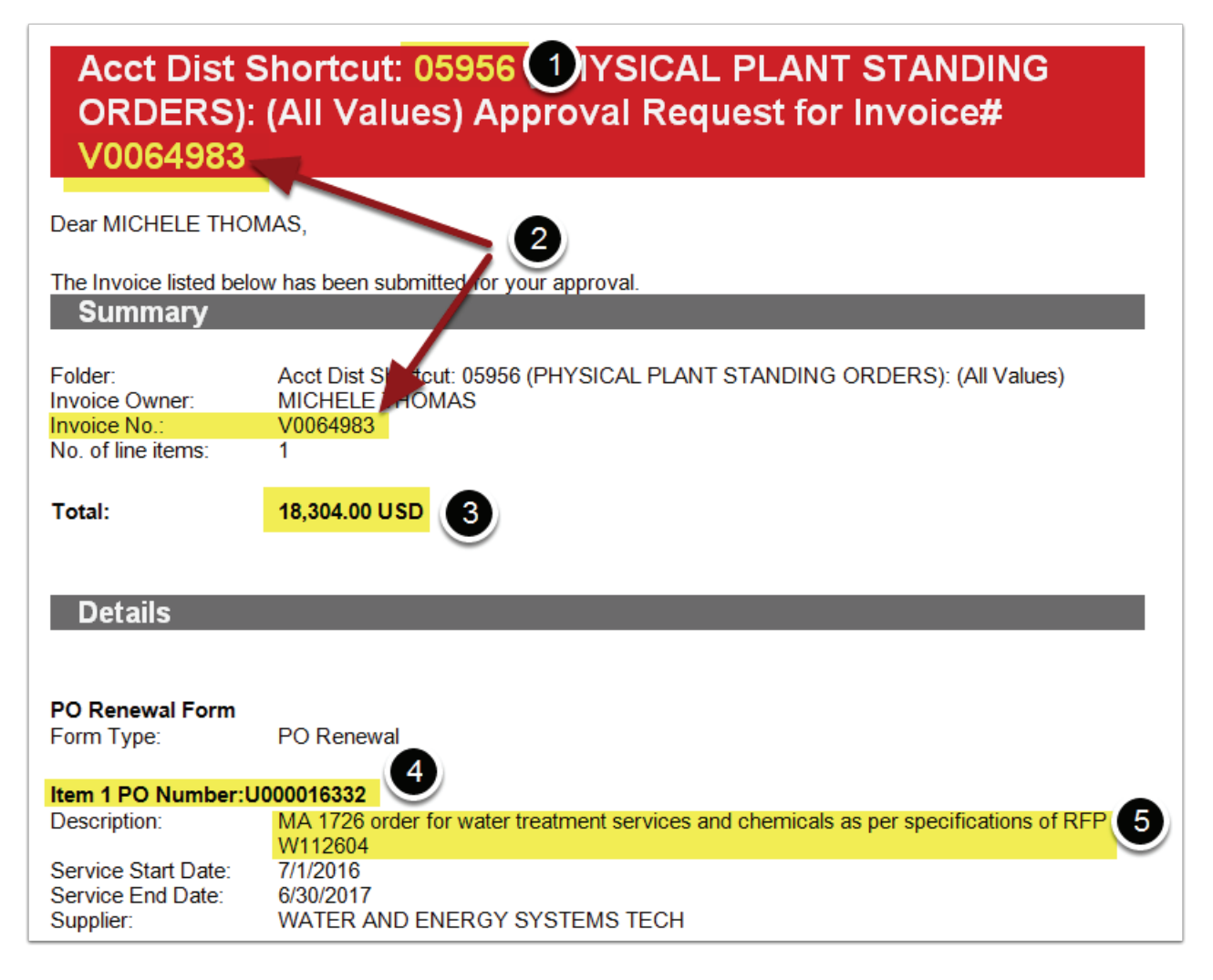

2. Near the bottom of the email you will find a link to View Invoice Approvals.

This link will take you into UShop to approve the invoice for payment.

| Other Possible Annrovers                                                                                     |
|----------------------------------------------------------------------------------------------------|
| ORFEO KOSTRENCICH                                                                                            |
| KIM H COLLARD                                                                                                |
|                                                                                                    |
| J ROBERT STIL SON                                                                                            |
| CHRISTINE DAWN DELLISKAVE                                                                                    |
| SARAH JO Gordon                                                                                              |
|                                                                                                    |
| VALERIE NOREEN JOHNSON                                                                                       |
| JODY A. FETZER                                                                                               |
|                                                                                                    |
| Internal Attachments                                                                                         |
| MA1726-New WEST Water.pdf                                                                                    |
| 34950,001                                                                                                    |
|                                                                                                    |
|                                                                                                    |
|                                                                                                    |
|                                                                                                    |
|                                                                                                    |
|                                                                                                    |
| If you have any questions with reader to reviewing (approximathis layone, please contact your LIShan Support |
| Team.                                                                                                    |
|                                                                                                    |
|                                                                                                    |
| UShop Support Team Contact Information:                                                                      |
| +1 (801) 585-2255                                                                                            |
| usnopl@utan.eou                                                                                              |
|                                                                                                    |

3. In UShop you will find the invoices needing approval grouped in folders according to the "Acct Dist Shortcut", or the activity/project number used.

In the example below, you can see that:

- 1. The invoice numbers and,
- 2. PO numbers are the same in both folders, or lines. There are two separate lines because,
- 3. Two different activity numbers were used on this order. They may both be approved by a single individual with GFA on both activities, or by two separate individuals, each with GFA on a single activity.

| Invoice No.     | Supplier , voice No.                | Supplier Name             | Assigned Approver | Invoice date      | P                                                                                      | O No.           | Match Status              | Amount                      | Action |
|-----------------|-------------------------------------|---------------------------|-------------------|-------------------|----------------------------------------------------------------------------------------|-----------------|---------------------------|-----------------------------|--------|
| V0065291 🗟 🛛    | IE9004538                           | CONVERGEONE INC           | Not Assigned      | 1/19/2017 9:05 AM | U00002885                                                                              | 55 🔍            | Matched                   | 232,566.40 USD              | Assign |
| ue Date         | 12/28/2016                          | 3                         |                   | No. of Lines:     | 2                                                                                      | 9               |                           |                             |        |
| voice Name      | 2017-01-1 00665692 01<br>PO Inverce |                           |                   | 🖾 Folders 🛛 👩     | 0 Days in folder [Ad                                                                   | ct Dist Shortcu | t: 05187 (TELECOMMUNIC)   | ATIONS R & R): (All Values) | 1      |
| pe 1            |                                     |                           |                   |                   | 0 Days in folder [Ad                                                                   | ct Dist Shortcu | t: 12236 (WIRELESS OPERA  | TING): (All Values) ]       |        |
| voice Source: 🏲 | Manual                              |                           |                   |                   |                                                                                        |                 |                           |                             |        |
| 🖴 Acct Dist Sho | rtcut: 12236 (WIRELESS O            | PERATING): (All Values) [ | 1 result]         |                   | $\mathbf{N}$                                                                           |                 |                           |                             |        |
| Invoice         | Supplier Invoice No.                | Supplier Name             | Assigned Approver | Invoice date      | Р                                                                                      | 0 No.           | Match Status              | Amount                      | Action |
| V0065291 🔍 🛛    | IE9004538                           | CONVERGEONE INC           | Not Assigned      | 1/19/2017 9:05 AM | U0000288                                                                               | 55 🗟            | Matched                   | 232,566.40 USD              | Assign |
| e Date          | 12/28/2016                          |                           |                   | No. of Lines:     | 2                                                                                      | 9               |                           |                             |        |
| oice Name       | 2017-01-19 u0665692 01              |                           |                   | Folders           | 0 Days in folder [Acct Dist Shortcut: 05187 (TELECOMMUNICATIONS R & R): (All Values) ] |                 |                           |                             |        |
| PO Invoice      |                                     |                           |                   |                   | 0 Days in folder [Ad                                                                   | ct Dist Shortcu | it: 12236 (WIRELESS OPERA | TING): (All Values) ]       |        |
| -pc             |                                     |                           |                   |                   |                                                                                        |                 |                           |                             |        |

- 4. You may approve the Invoice while it is still in a folder:
  - 1. Check the Assign box on the far right end of the line.

| (                            | Assign       |        | ©<br>Go |  |  |  |  |
|------------------------------|--------------|--------|---------|--|--|--|--|
| ٥                            |              |        | ?       |  |  |  |  |
| Results per folder: 20 ᅌ     |              |        |         |  |  |  |  |
| 1): (All Values) [2 results] |              |        |         |  |  |  |  |
| sitioner                     | Amount       | Action |         |  |  |  |  |
| Training                     | 3,000.00 USD | Assign |         |  |  |  |  |

2. Open the dropdown menu of Available Actions and select Approve/Complete.

|     | Assign               |           | 0 |  |  |  |  |  |
|-----|----------------------|-----------|---|--|--|--|--|--|
| н   | Assign               | ign       |   |  |  |  |  |  |
| н   | Approve/Complete 😽   |           |   |  |  |  |  |  |
|     | Forward              |           |   |  |  |  |  |  |
| ч   | Return to Shar       | ed Folder | _ |  |  |  |  |  |
|     | Place PR On He       | bld       |   |  |  |  |  |  |
| u v | Add Notes to History |           |   |  |  |  |  |  |
| ner | Amount               | Action    |   |  |  |  |  |  |
|     |                      |           |   |  |  |  |  |  |
|     |                      |           |   |  |  |  |  |  |

- 5. Or, you may open the Invoice and approve it there:
  - 1. Click on the Invoice number to open the document.

| 4 🖴 Acct Dist Shor     | tcut: 05187 (TELECOMMU | NICATIONS R & R): (All | Values) [1 result] |        |  |  |
|------------------------|------------------------|------------------------|--------------------|--------|--|--|
| Invoice No.            | Supplier Invoice No.   | Supplier Name          | Assigned Approver  |        |  |  |
| 🖉 V0065291 🗟 🖉         | IE9004538              | CONVERGEONE INC        | Not Assigned       | 1/19/2 |  |  |
| Due Date               | 12/28/2016             | 12/28/2016             |                    |        |  |  |
| Invoice Name           |                        | 🔚 F(                   |                    |        |  |  |
| Туре                   | PO Invoice             |                        |                    |        |  |  |
| Invoice Source: Manual |                        |                        |                    |        |  |  |

2. When you have opened the Invoice, click on the Avaialable Actions drop down menu, and select Approve/complete. Click Go.

|                    | Mary Louise Hughes 🔻 | $\star$ | <b> </b> <sup>1</sup> ↓ <sup>127</sup> | 📜 113.37 ເ                   | JSD Search (Alt-                                | ⊦Q)                 | Q     |
|--------------------|----------------------|---------|----------------------------------------|------------------------------|-------------------------------------------------|---------------------|-------|
| o. V0068747)       |                      |         |                                        |                              |                                                 | ÐL                  | ogout |
| of 10000 Results 🕒 |                      |         |                                        |                              | Invoice Number                                  | ( <b>s)</b> V006874 | 17 🔻  |
|                    |                      | ſ       | Available Act                          | ions Assign                  |                                                 | T                   | Go    |
|                    |                      |         |                                        | Approve<br>Approve<br>Add Co | e/complete step & s<br>e/complete step<br>mment | show next           |       |
|                    |                      |         |                                        | Add No                       | tes to History                                  | •                   | _     |